## **CLINCARD TRAINING IN ELM**

Below is the link to ELM:

https://psappprd1.is.wfubmc.edu:8032/psp/lmpro/?cmd=login

You will first log in using your med center credentials.

In the blue banner at the top left, enter 'ClinCard' in the search box and press enter.

| Favorites - Main Menu - |                                   |  |           |          |
|-------------------------|-----------------------------------|--|-----------|----------|
|                         | Learning - ClinCard >> Advanced 5 |  | ed Search |          |
| ORACLE                  |                                   |  |           |          |
|                         |                                   |  |           |          |
| Quick Links             |                                   |  | 0 -       | Welcome, |
| Find Learning           |                                   |  |           |          |

You will see three available ClinCard trainings:

- 1. Complete ClinCard Training (For access to execute AND approve payments in ClinCard)
- 2. Participant Registration and Executing Payments in ClinCard (For access to only execute payments in ClinCard)
- 3. Approving Payments in ClinCard (For access to only approve payments in ClinCard)

**\*\***Please note: If you complete the 'Complete ClinCard training,' you will not be required to complete the other trainings.**\*\*** 

Select the "Enroll" button next to the class you need to take.

| <b>\$</b>                       |                    |            |            |          |            | Plan for Later |
|---------------------------------|--------------------|------------|------------|----------|------------|----------------|
| Online training for using the C | linCard system. Vi | ew Details |            |          |            |                |
| Class Code                      | Туре               | Duration   | Start Date | Location | Start Time |                |
| CTSI_ClinCard_Complete          | Web-Based          |            | 01/23/2019 | None     |            | Enroll         |

On the next screen, select the "Submit Enrollment" button.

| Class Name           | Complete ClinCard Training | Туре               | Web-Based          |
|----------------------|----------------------------|--------------------|--------------------|
| Class Code           | CTSI_ClinCard_Complete     | Contact            | Thomas Joseph Roth |
| Price Per Seat       |                            | Drop Charge        | -                  |
| Start Date           | 01/23/2019                 | End Date           | -                  |
| Last Enrollment Date | -                          | Last Drop Date     | -                  |
| Available Seats      | -                          | Available Waitlist | 0                  |
| Language             | English                    |                    |                    |
|                      |                            |                    |                    |
| Submit Enrollment    |                            |                    |                    |

From the home screen in ELM, you can access your course by selecting My Learning (shown below).

| 0  | Quick Links            | 0 - |
|----|------------------------|-----|
|    | Find Learning          |     |
| ø  | My Learning            |     |
| 8  | Certifications         |     |
|    | Learning Plans         |     |
| 2  | Supplemental Learning  |     |
| 5  | Announcements          | 0 • |
| No | Current Announcements. |     |

The course(s) selected will show a status of ENROLLED. To start the course(s), click on the BLUE ARROW in the LAUNCH column.

| My Learning                |           |          |      | 2      | 1-15 of | f 17 🕨 |
|----------------------------|-----------|----------|------|--------|---------|--------|
| Title                      | Туре      | Status   | Date | Launch | Action  | Print  |
| Complete ClinCard Training | Web-Based | Enrolled |      |        | Drop    |        |

When you finish, ELM will show a status of 'Completed' (Note: this may take up to 24 hours before ELM changes your status to 'Completed').

| My Learning                |           |           |            | 1-15 of | f 16 🕨 |
|----------------------------|-----------|-----------|------------|---------|--------|
| Title                      | Туре      | Status    | Date       | Launch  | Print  |
| Complete ClinCard Training | Web-Based | Completed | 01/24/2019 | D       | 6      |

Once you have completed the course, please print the certification and forward to <u>ocr@wakehealth.edu</u> along with your <u>Medcenter</u> <u>Username</u>. The Office of Clinical Research requires a copy of both your certification and your MedCenter ID to set up your access in ClinCard.

If you have any questions, please reach out to <u>ocr@wakehealth.edu</u>.